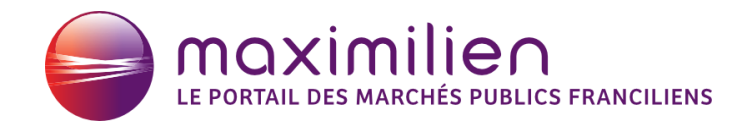

# CRÉATION D'UN TICKET DEMANDE D'ASSISTANCE À LA SALLE DES MARCHÉS

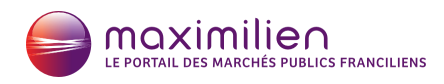

Vous avez une question, vous rencontrez un bug technique ou un message d'erreur ? Faites appel à l'assistance en créant un ticket comme expliqué ci-dessous :

# 1. Depuis l'application Salle des Marchés, cliquez sur la languette latérale (pictogramme dynamique)

Ceci vous permet d'accéder à la FAQ et au module de création d'un ticket.

#### Vue acheteur :

|                                                                                                    |                                                                                                    | Equipe Maximilen •             |  |
|----------------------------------------------------------------------------------------------------|----------------------------------------------------------------------------------------------------|--------------------------------|--|
| Jeudi 12 Mars 2020 15:37 Consultations et annonces Consultations ) oter  Recherche rapide  Catures avis Catheria avande  Catures avis Catheria avande  Catures avis Catheria avande  Catures avis Catheria avande  Catures avis Catheria avande  Catures avis Contrats et exécution Clausier Membro Clausier Membro Clausier Membro Clausier Sersonnalisées Base fournisseurs  Administration métier Archives Statistiques | PORTAIL Accueil  Mon compte  Elenvenue Equipe Maximilien Entité publique: - GIP Maximilien Service: GIP Maximilien Service: GIP Maximilien Vous êtes un Acheteur public de cette plate-forme de dématérialisation des marchés publics. Cette plate-forme vous permet pour vos consultations de : Nettre en ligne des consultations à destination des entreprises Mettre en ligne des DCE Assister à rédaction des plètes constituant le dossier de consultation des entreprises(DCE). Renseigner la déclaion de site de DCE, réponses électroniques, etc. Dépouller les réponses électroniques Ec: | Δ                              |  |
| Paramétrage<br>Newsletter<br>Outils de signature<br>Aide<br>Se préparer à dépouiller                                                                                                    | Mecunas Mentions légales Conditions d'utilisation Pré-requis techniques Autorité                                                                                                    | s de certification européennes |  |

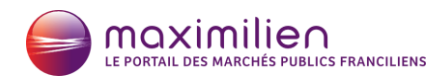

#### Vue opérateurs économiques :

|                                                                                                    | # Vous n'êtes pas connecté                                          |   |  |  |
|----------------------------------------------------------------------------------------------------|---------------------------------------------------------------------|---|--|--|
| 🗰 Vous n'êtes pas connecté 🗰 PC                                                                                                    | ORTAIL                                                              |   |  |  |
| En cas de problème de connexion avec votre compte utilisateur, n'hésitez pas à utilis<br>Auser/regeneratepassword                                                                                                    | er la procédure de mot de passe perdu : https://socle.maximilien.fr | ₽ |  |  |
| Bienvenue sur le PORTAIL D'AVIS MAXIMILIEN<br>Vous souhaitez accéder aux marchés publics franciliens ?                                                                                                    |                                                                     |   |  |  |
| RECHERCHE RAF                                                                                                    | PIDE                                                                |   |  |  |
| Retrouvez rapidement les marchés correspondant à vos critères de recherche en précisant le lieu<br>d'exécution (en sélectionnant un ou plusieurs départements sur la carte ci-dessous), et/ou la<br>catégorie principale, et/ou le mot clé de votre choix                                                                                                    |                                                                     |   |  |  |
| Second second second second second second second second second second second second second second second second                                                                                                    | Catégorie principale:                                               |   |  |  |
| and the second second sec | Toutes les catégories V                                             |   |  |  |
|                                                                                                    | MOTS CIES.                                                          |   |  |  |
| Mentions légales   Conditions d'utilisation   Pré-requis techniques   Autorités de certification européennes                                                                                                    | ÷ 0                                                                 | ) |  |  |

### 2. Sélectionnez l'objet de votre demande dans la liste déroulante

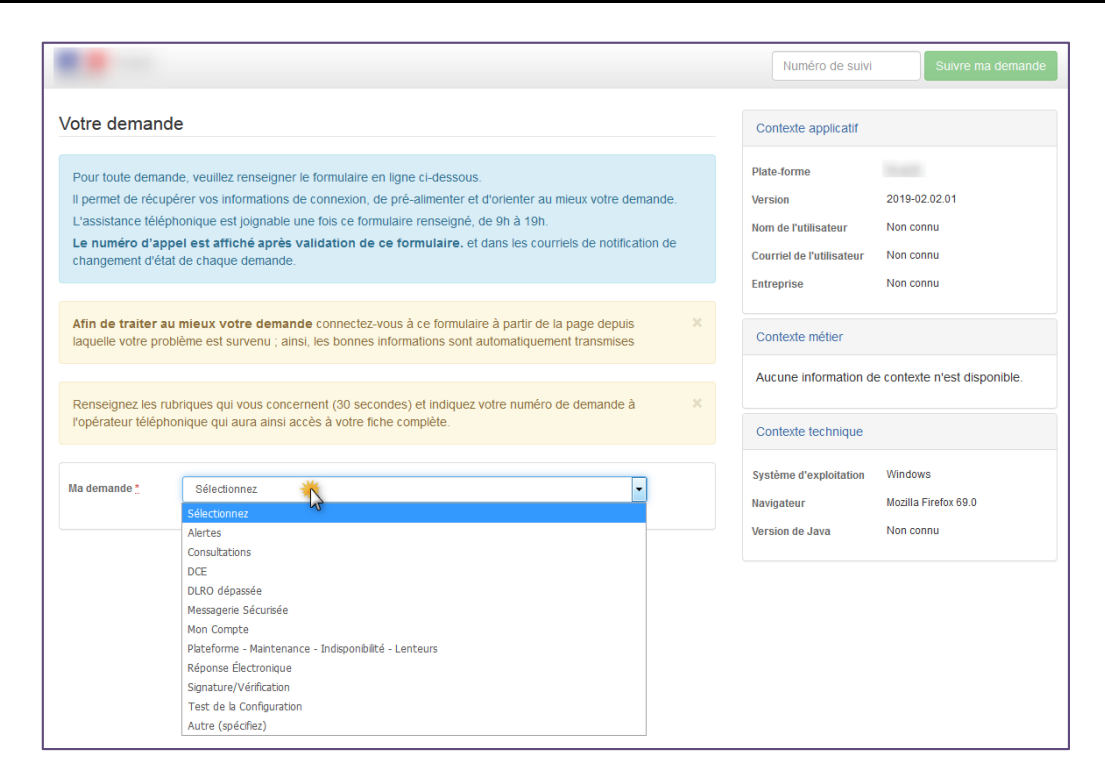

Évitez d'utiliser la catégorie "autre" si une catégorie correspond à votre cas, car plus la définition du problème est claire pour le télé-conseillé plus vite il pourra traiter votre demande.

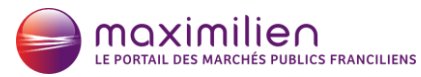

En fonction de l'objet de votre demande une liste de questions fréquentes s'affiche automatiquement. Consultez-là, il y aura sûrement une réponse immédiate à votre question.

1. Si c'est le cas, cochez "La FAQ m'a permis de résoudre mon problème" et validez le formulaire pour revenir à la Salle des marchés :

| Votre demande                                                                                                    | Contexte applicatif                                                                       |                                                               |
|----------------------------------------------------------------------------------------------------|-------------------------------------------------------------------------------------------|---------------------------------------------------------------|
| Pour toute demande, veuillez renseigner le formulaire en ligne ci-dessous.<br>Il permet de récupérer vos informations de connexion, de pré-alimenter et d'orienter au mieux votre demande.<br>L'assistance téléphonique est joignable une fois ce formulaire renseigné, de 9h à 19h.<br>Le numéro d'appel est affiché après validation de ce formulaire, et dans les courriels de notification de<br>changement d'état de chaque demande. | Plate-forme<br>Version<br>Nom de l'utilisateur<br>Courriel de l'utilisateur<br>Entreprise | PLACE<br>2019-02.02.01<br>Non connu<br>Non connu<br>Non connu |
| Afin de traiter au mieux votre demande connectez-vous à ce formulaire à partir de la page depuis laquelle votre problème est survenu ; ainsi, les bonnes informations sont automatiquement transmises                                                                                                    | Contexte métier                                                                           |                                                               |
| Renseignez les rubriques qui vous concernent (30 secondes) et indiquez votre numéro de demande à                                                                                                    | Aucune information d                                                                      | e contexte n'est disponible.                                  |
| l'opérateur téléphonique qui aura ainsi accès à votre fiche complète.                                                                                                    | Contexte technique                                                                        |                                                               |
| Ma demande Consultations                                                                                                    | Système d'exploitation<br>Navigateur<br>Version de Java                                   | Windows<br>Mozilla Firefox 69.0<br>Non connu                  |
| Préciser ma demande / voir FAQ                                                                                                    |                                                                                           |                                                               |
| <ul> <li>Comment recherche l'on une procédure restreinte ?</li> <li>Comment savoir qui est le Titulaire d'un marché pour lequel j'ai répondu l'an passé ?</li> <li>Pourquoi je ne retrouve pas une consultation publique sur le portail ?</li> <li>Que faire si je ne retrouve pas une consultation restreinte ?</li> </ul>                                                                                                    |                                                                                           |                                                               |
| La FAQ m'a permis de résoudre mon problème     Je n'ai pas trouvé de réponse satisfaisante, je poursuis ma demande                                                                                                    |                                                                                           |                                                               |
| Envoyer                                                                                                    |                                                                                           |                                                               |

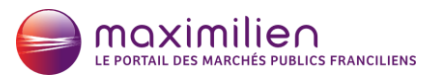

2. Si ce n'est pas le cas, cochez "Je n'ai pas trouvé de réponse satisfaisante, je poursuis ma demande". Un nouveau pavé s'ouvre, remplissez alors le formulaire :

| Ma demande <u>*</u>                                          | Consultations                                                                                                    |                                                                                                    |                                   |
|--------------------------------------------------------------|----------------------------------------------------------------------------------------------------|----------------------------------------------------------------------------------------------------|-----------------------------------|
| <ul> <li>La FAQ m'a per</li> <li>Je n'ai pas trou</li> </ul> | mis de résoudre mon problèn<br>vé de réponse satisfaisante, ju                                                                  | ne<br>e poursuis ma demande <del>(20</del>                                                                               |                                   |
| Mon problème est                                             | Mineur                                                                                                    | 🖱 Majeur                                                                                                    | 4                                 |
|                                                              | Bloquant                                                                                                    | O Une suggestion d'amélioration                                                                                          | - Anno                            |
| Mon problème est<br>apparu                                   | Une fois seulement                                                                                                    | Plusieurs fois (aléatoirement)                                                                                           | <b>\</b>                          |
| Message 5                                                    | Bonjour,<br>Je dois déposer un<br>A et lorsque je sou<br>des documents n'e<br>Est-ce normal ?<br>Vous remerciant p<br>Sarah Sûr | ne réponse sur la consultation référenc<br>nhaite valider j'ai un message m'avertis<br>est signé.<br>nour votre réponse. | cée VPD2020-01-<br>ssant qu'aucun |
| Pièce jointe<br>(ex. : copie                                 | Message d_erreur.pn                                                                                                    | g area                                                                                                    | irer 🖙 Parcourir 🦕                |

Soyez **précis** dans la description du problème rencontré et **ajoutez une capture d'écran**. Le a technicien.ne de support aura ainsi les éléments nécessaires pour analyser votre demande et vous obtiendrez une réponse plus rapidement.

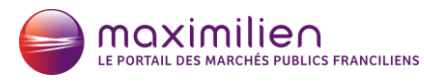

### 3. Renseignez vos coordonnées de contact

Vos coordonnées En indiquant votre adresse email, veuillez renseigner les champs ci-dessous pour envoyer votre demande. Sarah Sûr Prénom NOM \* + Courriel \* sarah.sur@yopmail.com Entreprise Au Bon Pin 123456789 00010 (à renseigner si vous êtes une entreprise) Tél. principal \* 0102030405 Tél. secondaire ex. : fixe, ligne directe

Envoyez ensuite le formulaire pour que la hotline puisse reprendre contact avec vous si nécessaire.

Le numéro de téléphone pour joindre le support s'affiche à l'écran :

|                                                                                                    | Numéro de suivi | Suivre ma demande |  |  |  |  |
|----------------------------------------------------------------------------------------------------|-----------------|-------------------|--|--|--|--|
| Pour tout échange avec l'assistance téléphonique, appeler le +33 1 76 64 74 08 en précisant ce numéro de demande.                                   |                 |                   |  |  |  |  |
| V Demande enregistrée                                                                                                    |                 |                   |  |  |  |  |
| Votre demande a bien été enregistrée.<br>Votre n° de demande est : demaqu5o<br>Un email de confirmation vous a été envoyé à : Sarah.sur@vopmail.com |                 |                   |  |  |  |  |
| Créer une autre demande                                                                                                    |                 |                   |  |  |  |  |

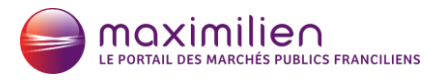

Un courriel automatique vous est envoyé avec le numéro d'appel du support téléphonique et votre numéro de suivi.

**Conservez-le**, ce numéro vous sera demandé par le.a technicien.ne du support et vous permettra de **suivre l'avancement** de votre demande.

| Assistance - Mise à jour de votre demande – Réf. demaqu5o                                                                                                   |                                                           |            |                    |               |          |  |  |
|----------------------------------------------------------------------------------------------------|-----------------------------------------------------------|------------|--------------------|---------------|----------|--|--|
| N nepasrepondre@maximilien.fr<br>À SUPPORT                                                                                                    |                                                           | ← Répondre | ≪  Répondre à tous | → Transférer  |          |  |  |
|                                                                                                    |                                                           |            |                    | mar. 17/03/20 | 20 21:26 |  |  |
| Bonjour,                                                                                                    |                                                           |            |                    |               |          |  |  |
| Votre demande d'assistance nº demaqu5o - "Consultations                                                                                                    | s" a été mise à jour.                                     |            |                    |               |          |  |  |
| Nouveau statut :                                                                                                    | Pris en charge                                            |            |                    |               |          |  |  |
| Pour accéder à cette demande d'assistance, veuillez                                                                                                    | https://marches.maximilien.fr/assistance/demande/demaqu5o |            |                    |               |          |  |  |
| cliquer sur le lien suivant :                                                                                                    |                                                           |            |                    |               |          |  |  |
|                                                                                                    |                                                           |            |                    |               |          |  |  |
| *Ne perdez pas ce message qui vous permet de suivre ce ticket demaquão - En cas de besoin, vous pouvez contacter notre équipe support au +33 1 76 64 74 08. |                                                           |            |                    |               |          |  |  |
|                                                                                                    |                                                           |            |                    |               |          |  |  |
|                                                                                                    |                                                           |            |                    |               |          |  |  |
| Cordialement,                                                                                                    |                                                           |            |                    |               |          |  |  |
| La plateforme Maximilien                                                                                                    |                                                           |            |                    |               |          |  |  |

#### 4. Suivi du ticket

Jusqu'à la clôture de votre demande, vous serez alerté, par mail, sur le statut de votre ticket.

| Assistance - Mise à jour de votre demand                                                                                                    | e – Réf. demaqu5o                                         |            |                   |               |           |  |
|----------------------------------------------------------------------------------------------------|-----------------------------------------------------------|------------|-------------------|---------------|-----------|--|
| nepasrepondre@maximilien.fr                                                                                                    |                                                           | ← Répondre | ≪ Répondre à tous | → Transférer  |           |  |
| À SUPPORT                                                                                                    |                                                           |            |                   | mer. 18/03/20 | 020 09:35 |  |
| Bonjour,                                                                                                    |                                                           |            |                   |               |           |  |
| Votre demande d'assistance nº demaqu5o - "Consultations                                                                                                    | " a été mise à jour.                                      |            |                   |               |           |  |
| Nouveau statut :                                                                                                    | En instruction complémentaire                             |            |                   |               |           |  |
| Pour accéder à cette demande d'assistance, veuillez                                                                                                    | https://marches.maximilien.fr/assistance/demande/demaqu5o |            |                   |               |           |  |
| cliquer sur le lien suivant :<br>*Ne perdez pas ce message qui vous permet de suivre ce ticket demaqu5o - En cas de besoin, vous pouvez contacter notre équipe support au +33 1 76 64 74 08. |                                                           |            |                   |               |           |  |
| Cordialement,                                                                                                    |                                                           |            |                   |               |           |  |
| La plateforme Maximilien                                                                                                    |                                                           |            |                   |               |           |  |
|                                                                                                    |                                                           |            |                   |               |           |  |

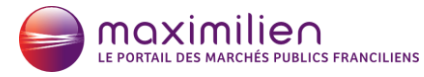

## 5. Confirmation de la résolution de votre problème

La hotline ayant apporté une solution à votre problème, modifie le ticket et passe son statut à résolu.

| Assistance - Mise à jour de votre demande – Réf. demaqu5o                                                                                                    |                                                           |            |                   |               |          |  |  |
|----------------------------------------------------------------------------------------------------|-----------------------------------------------------------|------------|-------------------|---------------|----------|--|--|
| nepasrepondre@maximilien.fr                                                                                                    |                                                           | ← Répondre | ≪ Répondre à tous | → Transférer  |          |  |  |
| À SUPPORT                                                                                                    |                                                           |            |                   | mer. 18/03/20 | 20 11:59 |  |  |
| Bonjour,                                                                                                    |                                                           |            |                   |               |          |  |  |
| Votre demande d'assistance n° demaqu5o - "Consultation                                                                                                    | s" a été mise à jour.                                     |            |                   |               |          |  |  |
| Nouveau statut :                                                                                                    | Résolu                                                    |            |                   |               |          |  |  |
| Pour accéder à cette demande d'assistance, veuillez                                                                                                    | https://marches.maximilien.fr/assistance/demande/demaqu5o |            |                   |               |          |  |  |
| cliquer sur le lien suivant :<br>*Ne perdez pas ce message qui vous permet de suivre ce ticket demaqu5o - En cas de besoin, vous pouvez contacter notre équipe support au +33 1 76 64 74 08. |                                                           |            |                   |               |          |  |  |
| Cordialement,                                                                                                    |                                                           |            |                   |               |          |  |  |
| La plateforme Maximilien                                                                                                    |                                                           |            |                   |               |          |  |  |

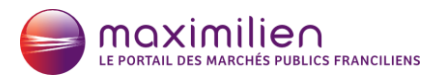